|           |            |                         | Copy/     | Test Modem                                                    | 10\eve | ent              |               |            |             |                |                                    |                                |                     |                          |                              |
|-----------|------------|-------------------------|-----------|---------------------------------------------------------------|--------|------------------|---------------|------------|-------------|----------------|------------------------------------|--------------------------------|---------------------|--------------------------|------------------------------|
|           |            |                         | Copy/     | Print Print                                                   |        |                  |               |            |             |                |                                    |                                |                     |                          |                              |
|           |            |                         |           |                                                               | Open   | <b>Ш</b><br>Сору | X<br>Delete   | New Folder | Notes       | ascii<br>ASCII | Print List                         | <b>Filter</b>                  | Archive             | Extract                  | <b>_</b>                     |
|           |            |                         |           | È\$windows.∼ws<br>Èa<br>Èblastware 10                         | ^      | Туре             | Serial<br>No. | Date/Time  | No.<br>Chan | Trigger        | Tran Ver<br>Peak Pea<br>(mm/s) (mm | t Long<br>k Peak<br>/s) (mm/s) | Mic<br>Peak<br>(dB) | 0 of 0<br>PVS1<br>(mm/s) | events listed<br>Description |
|           |            |                         |           | bwmail case 1 drivers wernt geo-instrument micormate mimmate4 |        |                  |               |            |             |                |                                    |                                |                     |                          |                              |
|           |            |                         |           | minimate_pro4 others others um10169 manuals sample            | k      |                  |               |            |             |                |                                    |                                |                     |                          |                              |
|           |            |                         |           | config.msi config.msi documents and settin efault Directoru   | as 🗸   |                  |               |            |             |                |                                    |                                |                     |                          |                              |
|           |            |                         |           |                                                               |        |                  |               |            |             |                |                                    |                                |                     |                          |                              |
|           |            |                         |           |                                                               |        |                  |               |            |             |                |                                    |                                |                     |                          |                              |
|           |            |                         |           |                                                               |        |                  |               |            |             |                |                                    |                                |                     |                          |                              |
|           |            |                         |           |                                                               |        |                  |               |            |             |                |                                    |                                |                     |                          |                              |
| Micromate | e 🔲 Series | IV 🗹 Series III 🗌 Minir | mate Blas | ter 🗌 Series II                                               |        |                  | NUM           |            |             |                |                                    |                                |                     |                          |                              |

1. Open Blastware and Go to Remote Access=> Auto Call Home=> Start

2. From the Auto Call Home window, click "disconnect" to make the options active. Go into "Settings" and select "Reports".

| e 10 | 🚰 Auto Call Home — 🗆 🗙                                                                                                    |
|------|----------------------------------------------------------------------------------------------------|
| 1    | Settings Status Test About                                                                                                    |
| en   | Communications atically Start BWMail Communication Port Type C Serial C UDP • TCP                                                                                            |
|      | Reports Rive Prute Plu/Mail in NOT Plumping                                                                                                    |
|      | Setup PC                                                                                                    |
|      | Load Setup e Current Status Connects Events                                                                                                    |
|      | MP13579 6 02/22/19 12:21:15 Not Connected 2 2                                                                                                    |
|      |                                                                                                    |
|      |                                                                                                    |
|      |                                                                                                    |
|      |                                                                                                    |
|      |                                                                                                    |
|      | Activity Log Write to File                                                                                                    |
|      | 04/01/1910:55:08 : Auto Call Home stopped TCP listening : port 12340                                                                                                    |
|      | 04/01/19 10:55:08 : Auto Call Home listener received a shutdown command : poir 12340<br>04/01/19 10:55:08 : Auto Call Home listener received a shutdown command : poir 12340 |
|      | 04/01/19 10:55:02 : Auto Call Home listening for units using TCP : port 12340                                                                                                |
|      |                                                                                                    |
|      |                                                                                                    |
|      |                                                                                                    |
|      | Error Log                                                                                                    |
|      |                                                                                                    |
|      |                                                                                                    |
|      | Connect Print Exit                                                                                                    |
|      |                                                                                                    |

3. In the Event Data tab Select "Event Report PDF" and select a destination folder to store files after conversion. Press "Ok".

| orn Database Files   S Create Database Files   Sensor Configuration Vise Serial Number as Subdirectory   Sensor Configuration Database File Type   C Uni-Axial   C Tri-Axial   Event Data Event Report Metafile   Save to C-Blastware 10/BW/MAIL                                                                                                    |
|----------------------------------------------------------------------------------------------------|
| S Image: Create Database Files Save to C:\Blastware 10\u00edBWMAIL   to Image: Create Database File Image: Create Database File   gs Image: Create Database File Image: Create Database File   Sensor Configuration Image: Create Database File Image: Create Database File   Sensor Configuration Image: Create Database File Image: Create Database File   Sensor Configuration Image: Create Database File Image: Create Database File   Sensor Configuration Image: Create Database File Image: Create Database File   Image: Create Database Image: Create Database File Image: Create Database File   Image: Create Database Image: Create Database File Image: Create Database File   Image: Create Database Image: Create Database File Image: Create Database File   Image: Create Database Image: Create Database Image: Create Database   Image: Create Database Image: Create Database Image: Create Database   Image: Create Database Image: Create Database Image: Create Database   Image: Create Database Image: Create Database Image: Create Database   Image: Create Database Image: Create Database Image: Create Database   Image: Create Database Image: Create Database Image: Create Database   Image: C |
| to<br>gs<br>Sensor Configuration<br>C Uni-Axial C Tri-Axial<br>Event Data<br>Event Report Metafile<br>2 G Event Report Metafile<br>2 G Event Report PDF<br>Save to<br>C C-Blastware 10/BWMAIL                                                                                                    |
| Event Data   iiid   Event Report Metafile   Save to   C:\Blastware 10\BWMAIL                                                                                                    |
| Event Report Metaile     Save to       12     F Event Report PDF     Save to                                                                                                    |
| 12 Vent Report PDF Save to C:\Blastware 10\B\WMAIL                                                                                                    |
|                                                                                                    |
| FFT Report Metalile Save to Frequency Range: From 2 Hz. To 100 Hz.  Convert Event to ASCII Save to Convert Event to XML Save to                                                                                                    |
|                                                                                                    |
| Monitor Log                                                                                                    |
| 101 Convert To Text Save to                                                                                                    |
| 101, Convert To XML Save to                                                                                                    |
| Measurement System            • Metric         • Metric               • Metric               • Metric               • Metric               • Metric               • Metric                                                                                                    |
| File extensions for database reports       For Waveform Events     For Histogram Events       Extension of text files     TXT       Extension of Metafiles     WMF                                                                                                    |
| Compliance Graph<br>Waveform: Yes Histogram: Yes<br>Geophone #1 C:\Blastware 10\SYSTEM\COMPLY\usbmosmr.cpl<br>Geophone #2 C:\Blastware 10\SYSTEM\COMPLY\usbmosmr.cpl                                                                                                    |
|                                                                                                    |
| Lest IK Lance                                                                                                    |

4. Then click the "Test" tab at the top right corner of the Auto Call Home and select the "Processing" option. Click on "Select Event" and navigate to the folder with the stored events. Select the events and click open.

| ult |                         | Event                 | _ |
|-----|-------------------------|-----------------------|---|
|     | Select Files to Process | ×                     |   |
|     | Look in: MP13579        |                       |   |
|     | MP13579 20190215114146  | 2/15/2019 11:01 AM    |   |
|     | MP13579_20190215120336  | 2/15/2019 11:06 AM ID |   |
|     | MP13579_20190215121908  | 2/15/2019 11:38 AM ID |   |
|     | MP13579_20190215121921  | 2/15/2019 11:40 AM ID |   |
|     | <                       | >                     |   |
|     | File name:              | Open                  |   |
|     | P<br>Fina of trans      |                       |   |
|     | Files of type.          |                       |   |
|     |                         |                       |   |
|     |                         |                       |   |

5. Click "File Convert" and wait for the process to finish. Note: if there are upwards of 100 events then it may take a few minutes for the process to finish depending on how many events are being processed.